# **Configuration and Management of Rights of Access to Content and System Resources**

### Mediabase

#### List of Users and Groups

User profiles are created and edited in control panel: Administrator Control Panel→Status→Storage\_N→Manage Users…→

Groups are created and edited in control panel: Administrator Control Panel→Status→Storage\_N→Manage Users…→Manage Groups

For more information about function settings and limitations, check the article - SL Neo MAM.

### **Assigning Permissions**

Folder permissions for users and groups are assigned in the left part of Media Browser window (in client applications): Air Manager/Media Connect/News Cut→Media Browser→Right Click Menu→Edit Permissions.

For more information about function settings and limitations, check the article - Media Connect (archive management client).

### Playlist

Server module SL NEO Program Player allows work with playlists of every server playout channel simultaneously from several client workplaces. Sometimes, it is undesirable to have full access to management of playlist execution from every computer with Air Manager installed.

In order to prevent unauthorized editing of on-air playlists or their undesirable stop, you can set a codeword while configuring Air Manager. If the entered password is invalid, playlist will be viewable from a client station in the read-only mode. All playback control functions will be blocked, including editing of an executable playlist.

### **Configuring Server Part**

Codeword is set in Program Channel settings: Administrator Control Panel $\rightarrow$ Manage $\rightarrow$ Program Outputs $\rightarrow$ Program\_N $\rightarrow$ Automation $\rightarrow$ Control Code.

### **Air Manager Client Configuration**

The codeword is specified in Air Manager connection settings: Air Manager→File→Configure→Services→Broadcast servers→Passwd.

## **Control Panel**

You can set a password to login to the server management console. Configuring is implemented from the control panel - Administrator Control Panel; you should enter the console as an administrator.

There are two types of users for server management from console:

- **Normal User** has no permission to change settings; he is authorized to view settings and logfiles, stream switching functions and other operations in the Status tab, and file downloads in the Files tab.
- Administrator Administrator has access to any actions.

Setting a password for every type of user is done in the menu item Users: Administrator Control Panel→Users→Change Password.

From: http://wiki.skylark.tv/ - wiki.skylark.tv

Permanent link: http://wiki.skylark.tv/howto/access\_rights

Last update: 2019/06/04 08:08

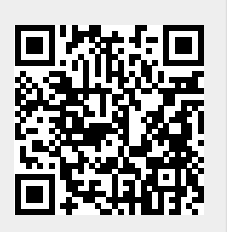